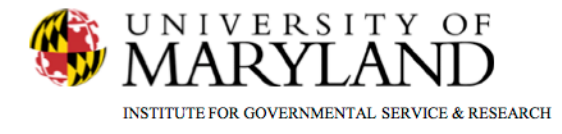

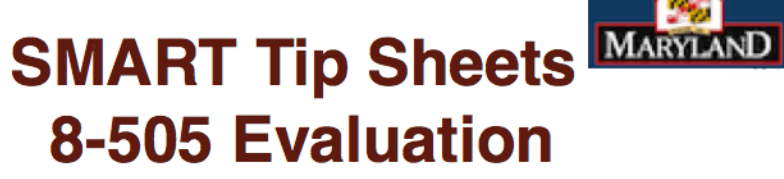

**8505 Evaluation** 

This Tip Sheet focuses on the steps required to completing required fields for 8505 evaluations.

**Total Pages: 2** 

IGSR Technical Support: 301.405.4870 www.igsr.umd.edu Updated: March 2012

DEPARTMENT OF

HEALTH AND MENTAL HYGIENE

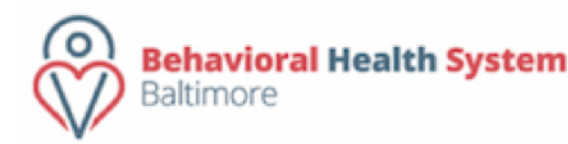

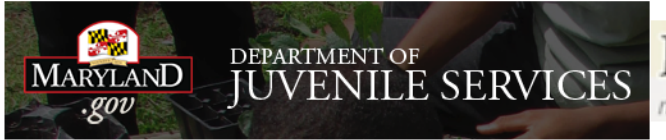

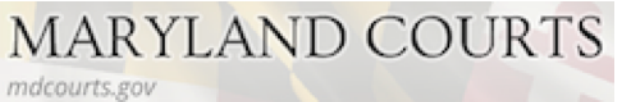

## 8-505 Evaluations

1. Entry Steps: Login, Select Facility, Client List, select client, Activity List, Court Monitoring, 8-505 Evaluations. i.

ASAM Level of Care

Judge Signed 8-505 Yes 🗸

Staff Name

- 2. Click on the <u>Add New</u> hyperlink.
- 3. Required fields are documented below along with definitions.
  - 8-505 Received Date Date the 8-505 was received
  - *8-505 Referred to Jurisdiction* Date the 8-505 order was sent to the jurisdiction
  - Judge Name Judge that signed the order
  - County County the order was issued from
  - Judge Signed 8-505 Select Yes or No
  - Judge Signed 8-505 Date Date the Judge signed the 8-505 order
- 4. If you know the information for the other fields you may complete them.
- 5. Click on Save and or Finish button

| Court Monitoring - CM8505 Evaluations |                          |        |                     |         |
|---------------------------------------|--------------------------|--------|---------------------|---------|
| Received Date                         | Referred To Jurisdiction | County | Correction Location | Actions |
|                                       |                          |        |                     |         |
|                                       |                          |        |                     |         |
|                                       |                          |        |                     |         |

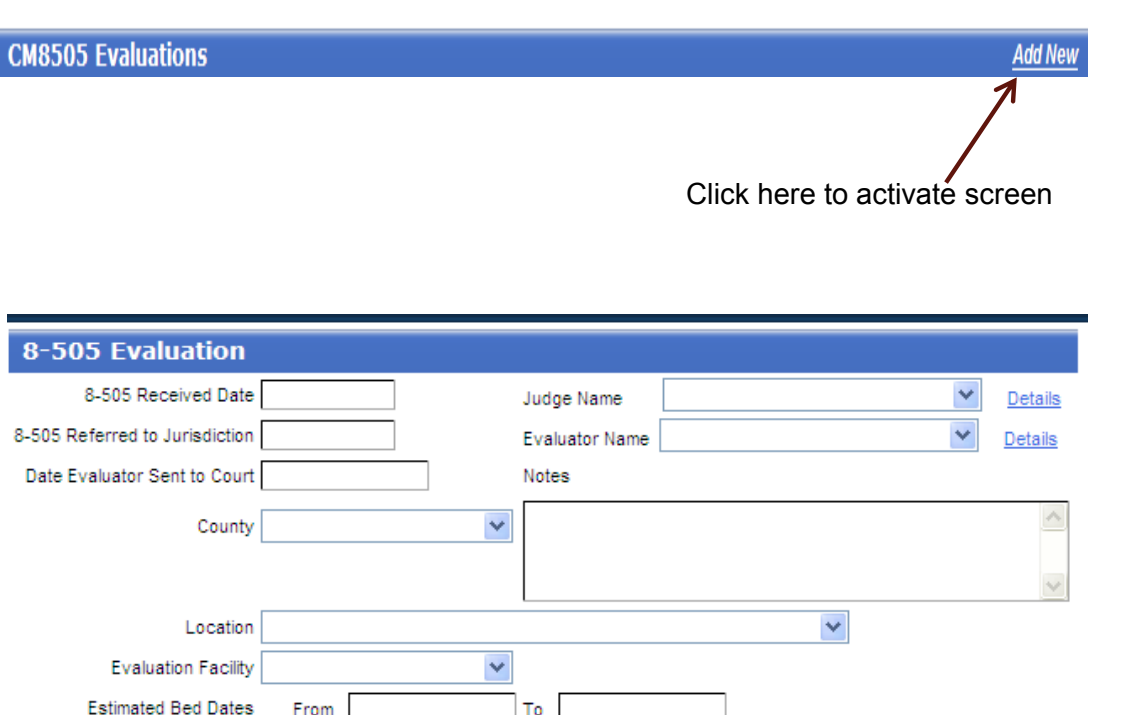

¥

Cancel

Finis

Y

Judge Signed 8-505 Date

Staff Phone Number